# MPPT HYBRID BOOST CHARGE CONTROLLER Rev.2

# **USER MANUAL**

**INSTALLATION – OPERATION** 

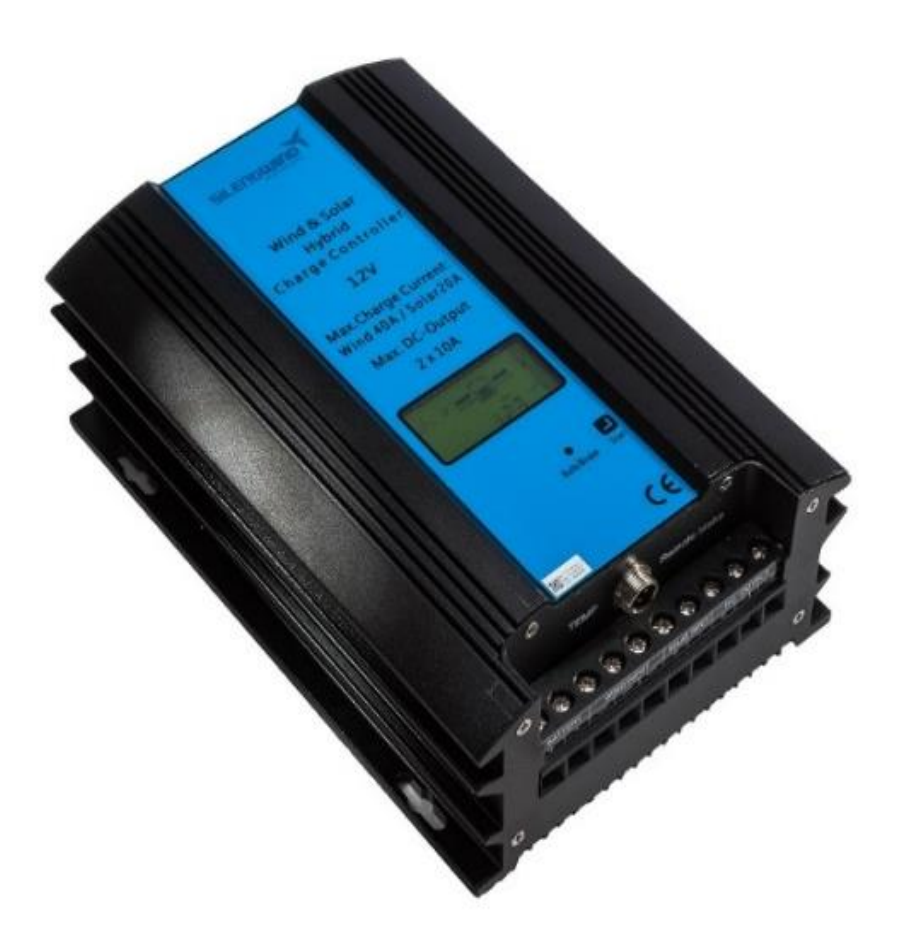

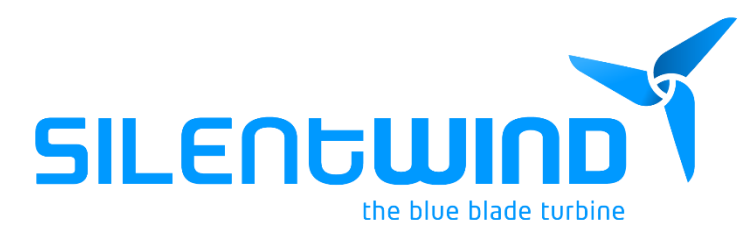

July 2023

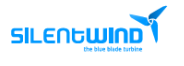

#### HYBRID BOOST CHARGE CONTROLLER Rev.2 - MPPT

Congratulation! You have bought a high-quality hybrid charge regulator.

The Hybrid Boost Charge Controller is specially developed for the Silentwind generator.

The Warranty Terms are described in a chapter of this manual. For traceability under the warranty, please register the Hybrid Boost Charge Controller on our website: <u>www.silentwind.com</u>

Registering your Hybrid Boost Charge Controller has the following benefits:

- Confirmation of your ownership and safety notifications: by keeping a record of your registration, we will be able to trace your product and contact you quickly if necessary;
- Product information news: choose to be among the first to hear about our latest product, helpful advice or product developments

If you have any questions or comments, do not hesitate contact us:

Kab Connect Unip., Lda Loteamento Industrial de Linhares, Lote 19 PT-4805-486 Santo Estevão de Briteiros / Guimarães Portugal

Phone: 00351-253-572763 Fax: 00351-253-572764 E-mail: info@silentwind.com

Business Hours: Monday to Friday: 8h00 to 17h00 GMT + 0:00

Welcome to Silentwind family!

# CE

The CE marking is a mandatory compliance requirement in EMEA and the UK and although it is self-certified, testing and evidence to support that testing is preferred from an independent test house.

Machinery Directive 2006/42/EC, Electromagnetic Combability Directive 2014/30/EC. The report and the declaration of conformity are available for inspection on request.

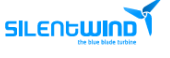

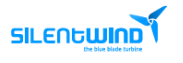

# Index

| Inc | lex     |                                                       | 5 |
|-----|---------|-------------------------------------------------------|---|
| 1.  | IMPO    | DRTANT SAFETY WARNINGS AND PRECAUTIONS                | 7 |
| 2.  | PRES    | ENTATION                                              | 8 |
| 3.  | TECH    | INICAL DATA                                           | 9 |
|     | 3.1     | MPPT HYBRID BOOST CHARGE CONTROLLER- ELECTRICAL DATA  | 9 |
|     | 3.2     | MPPT HYBRID BOOST CHARGE CONTROLLER - MECHANICAL DATA | 9 |
|     | 3.3     | INSTALATION NOTES                                     | 9 |
|     | 3.4     | PRODUCT STRUCTURE 1                                   | 0 |
|     | 3.5     | LCD INFORMATION                                       | 1 |
|     | 3.6     | LCD DISPLAY 1                                         | 3 |
|     | 3.7     | LOAD OUTPUT MODES 1                                   | 4 |
| 4.  | SAFE    | TY PRECAUTIONS1                                       | 4 |
| 5.  | INST    | ALLATIONS 1                                           | 5 |
|     | 5.1     | PACKAGE 1                                             | 5 |
|     | 5.2     | RECOMMENDATIONS1                                      | 5 |
|     | 5.3     | REQUIRED TOOLS AND EQUIPMENT 1                        | 5 |
|     | 5.4     | CABLES AND FUSES 1                                    | 6 |
|     | 5.5     | PHYSICAL INSTALLATION                                 | 7 |
|     | 5.6     | ELECTRICAL INSTALLATION                               | 8 |
|     | 5.6.1   | SOLAR PANELS 1                                        | 9 |
|     | 5.6.2   | SILENTWIND GENERATOR                                  | 2 |
|     | 5.7     | SETTINGS                                              | 2 |
|     | 5.7.1   | SCAN BUTTON 2                                         | 3 |
|     | 5.7.2   | SILENTWIND CONTROLLER APP 2                           | 5 |
|     | 5.8     | CHECK LIST                                            | 7 |
| 6.  | OPEF    | RATION                                                | 7 |
| 7.  | RESE    | Т 2                                                   | 8 |
| 8.  | TRO     | JBLESHOTTING                                          | 9 |
|     | 8.1     | No display on LCD 2                                   | 9 |
|     | 8.2     | No output 2                                           | 9 |
|     | 8.3     | No charging 2                                         | 9 |
| 9.  | WAR     | RANTY                                                 | 1 |
| 1   | 9.1 WA  | RRANTY CARD                                           | 3 |
|     | 9. AFTE | R-SALES SERVICE (*)                                   | 3 |
|     | 9.3 ON  | LINE SUPPORT                                          | 3 |

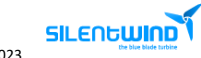

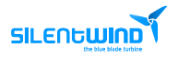

#### 1. IMPORTANT SAFETY WARNINGS AND PRECAUTIONS

Before using the controller, please read all instructions and cautionary markings on the unit and this manual. Print or save the manual where it can easily be accessed.

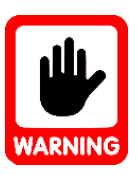

- Please study the information thoroughly before starting to install the Hybrid Boost Charge Controller.
- ▶ This manual should always be kept near the Hybrid Boost Charge Controller.
- Silentwind cannot be held liable for any direct or indirect loss or damage, due to an incorrect operation or improper device handling.
- To avoid a risk of fire and electric shock, make sure the existing wiring is in good conditions and that the wires are connected tightly
- > Do not disassemble the Hybrid Boost Charge Controller. Warranty will void.
- Never attempt to repair or disassemble the Hybrid Boost Charge Controller or its parts as there is a danger of fire, electrical shock and possibly death.
- Do not change the electrical components and parts by yourself, only Silentwind's authorized technicians are able to repair the Hybrid Boost Charge Controller.
- Wrong settings can permanently damage your batteries, your charge controller and your wind generator.

#### Packaging:

In the packaging of SW products, recyclable products are used: cardboard, Styrofoam and sponge.

As waste, they must be treated and receive their destination according to the legal requirements applied in each country.

#### Waste Electrical and Electronic Equipment:

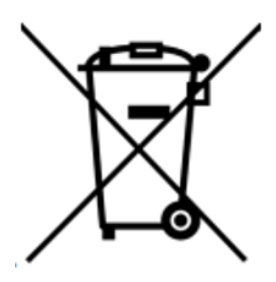

The presence of the WEEE (EEE waste) symbol indicates that end-of-life EEE must be collected and disposed of separately.

It must not be disposed of together with general household waste, but must be sent to specialized recycling companies, deposited at specialized collection points or returned to the point of sale.

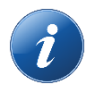

Always download the up-to-date manuals. Manuals may change without prior notice.

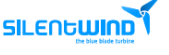

#### 2. PRESENTATION

The Hybrid Boost Charge Controller is a combined wind and solar charge regulator with an inbuilt micro-controller. The Hybrid Boost Charge Controller enables you to install the Silentwind generator and solar panels to a maximum power of 300 Watt (peak), that are connected to the deep cycle output can be automatically switched OFF or ON by a deep cycle protection function.

All operation parameters can be seen on an LCD-display or on a tablet or smartphone over the wireless connection (Bluetooth). You can set all operating parameters directly on the Hybrid Boost Charge Controller or over the Silentwind APP available for Android and iOS devices.

The Silentwind generator is a 3 phase AC voltage and in the Hybrid Boost Charge Controller AC is transformed to DC voltage. The voltage of the Silentwind generator and the Hybrid Boost Charge Controller must be chosen in accordance with the system voltage.

All types of batteries (Gel, AGM, Acid and Lithium) can be charged.

#### The Hybrid Boost Charge Controller features:

- Wind MPPT point adjustable.
- Solar and Wind Hybrid charge controller.
- Integrated electronic brake charge limitation and storm brake.
- LCD-display of all relevant working data: W, A, V, Ah.
- Seven models of load output settings (not available on 48V version).
- ✓ Cable connections screw terminals.
- ✓ Wireless communication
- Y External wireless antenna for a wider wireless range

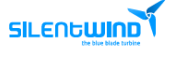

# 3. TECHNICAL DATA

#### 3.1 MPPT HYBRID BOOST CHARGE CONTROLLER- ELECTRICAL DATA

| System voltage                                     | 12 VDC / 24 VDC / 48 VDC   |
|----------------------------------------------------|----------------------------|
| Max. power input wind generator                    | 600 Watt                   |
| Max. current input of the wind generator           | 40 A / 30 A / 15 A         |
| Max. power input solar                             | 300 Watt                   |
| Max. current input solar                           | 20 A / 10 A / 5 A          |
| Max. open circuit voltage input of the solar panel | 48 VDC / 48 VDC / 96 VDC   |
| Max. total charge current                          | 60 A                       |
| Max. switch off current at LOAD-output (Load)      | 2 x 10 A                   |
| Max. voltage adjustable for the battery types      | Acid, Gel, AGM and Lithium |
| LCD + LED displays                                 | W, A, V, Ah                |

#### 3.2 MPPT HYBRID BOOST CHARGE CONTROLLER - MECHANICAL DATA

| Weight                 | 2.30 kg           |
|------------------------|-------------------|
| Package dimensions     | 220 x 150 x 83 mm |
| Cover protection class | IP52              |

#### 3.3 INSTALATION NOTES

| The machine should be kept indoors and well ventilated                            |                 |
|-----------------------------------------------------------------------------------|-----------------|
| Environment temperature                                                           | -20 °C - +40 °C |
| Altitude                                                                          | < 1000 m        |
| The space around the device has no other items within                             | 30cm            |
| Can only charge batteries in the same rated voltage range                         |                 |
| The charge controller can only be connected to the wind turbine and the PV in the |                 |
| same rated voltage range                                                          |                 |

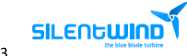

# 3.4 PRODUCT STRUCTURE

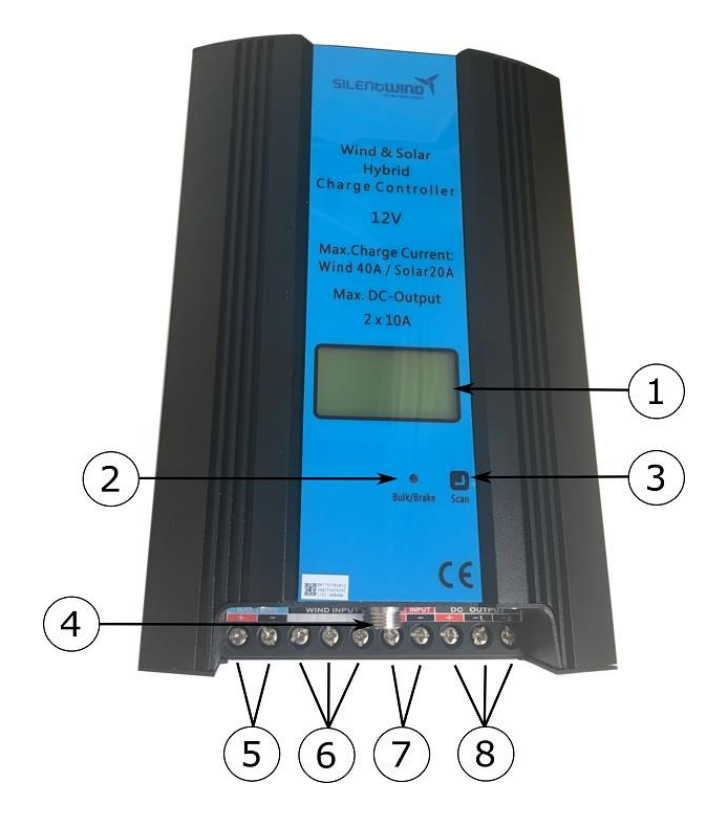

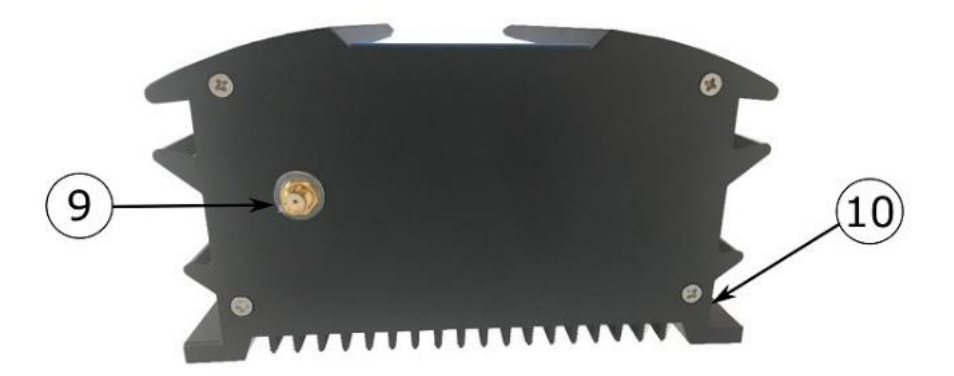

| 1  | LCD Display                               |
|----|-------------------------------------------|
| 2  | Brake light                               |
| 3  | Button                                    |
| 4  | Temperature compensation sensor connector |
| 5  | Battery terminals                         |
| 6  | Silentwind terminals                      |
| 7  | Solar Panel terminals                     |
| 8  | Load terminals                            |
| 9  | External Antenna connector                |
| 10 | M4 screw install hole                     |

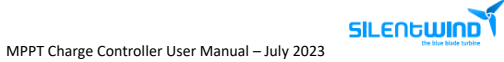

# 3.5 LCD INFORMATION

| Name         | Icon        | Status                                                                                                |  |  |  |
|--------------|-------------|----------------------------------------------------------------------------------------------------|--|--|--|
|              |             | Rotate means wind turbine works normally.                                                             |  |  |  |
| Wind turbine | BRAKE       | Brake by hand.                                                                                        |  |  |  |
|              | <b>\</b>    | Day.                                                                                                  |  |  |  |
| Solar        | ý           | Night or Panel Solar is not connected.                                                                |  |  |  |
|              |             | Charging.                                                                                             |  |  |  |
| Battery      |             | Fully charged.<br>Flickering for over voltage.<br>Stop flickering when it recovers from over voltage. |  |  |  |
|              |             | Flickering means over-discharge.                                                                      |  |  |  |
|              | -)          | Output normally.                                                                                      |  |  |  |
| Load         | Ĩ           | No output. Flickering for overload.                                                                   |  |  |  |
|              | -``,-`<br>* | Flickering means short circuit.                                                                       |  |  |  |

| Name         | lcon                                   | Status                                                                                                    |
|--------------|----------------------------------------|----------------------------------------------------------------------------------------------------|
|              | \<br>↓<br>↓                            | Light control on/off.                                                                                                  |
|              | Ø                                      | Light control on, time control off.                                                                                    |
|              | ∞ 88.8.8 <sup>×</sup>                  | Light control on voltage.                                                                                              |
| Load output  | 人心 <sup>二</sup> 一 夺<br>Lond<br>ON      | When "ON" & "LOAD "appeared, load is always on.                                                                        |
| Control mode | off 88.8.8 <sup>v</sup>                | Light control off voltage.                                                                                             |
|              | 人心 <sup>**</sup> ——<br>。<br>OFF 88.8.8 | Show "OFF" and time. The time is the control off time.                                                                 |
|              | 1 、 2                                  | Show 2 loops relatively.                                                                                               |
|              | 88:88                                  | Parameters display.                                                                                                    |
| Others       | "SET"                                  | Set icon. When it appears, you can set related parameters by press the browse button.                                  |
|              | Unload indicator light                 | When the machine is in unload or brake status, the indicator light is red. The light is off when it operates normally. |

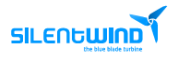

# 3.6 LCD DISPLAY

| Interface                      | Display Inter               | Interface            |                         |
|--------------------------------|-----------------------------|----------------------|-------------------------|
| Introduction                   |                             |                      | Introduction            |
| Battery Voltage                |                             |                      | Wind turbine<br>Voltage |
|                                | 10.0.0                      | <u> </u>             |                         |
| Accumulative total electricity |                             | \Q <b>~∐</b> -&      | Wind turbine<br>Current |
| consumption                    |                             |                      |                         |
| Accumulative total             | ↓Q===Q                      | ↓<br>↓¢=⊌-∛          | Wind turbine<br>Power   |
| capacity                       | PV 8.8.8 WH                 | WIND<br>88.8.8 W     |                         |
| Accumulative total             | T<br>Lä=⊒-§]                | ↓<br>↓Ŏ <b>-</b> ∐-� | Solar Panel voltage     |
| generation<br>capacity         | WIND WH<br>88.8.8           | PV 88.8.8 *          |                         |
|                                | <u> </u>                    |                      |                         |
| Light control off<br>voltage   |                             |                      | Solar Panel current     |
|                                |                             |                      |                         |
| Light control on               |                             |                      | Solar Panel power       |
|                                |                             | 88.8.8 ♥             |                         |
| *Load 2 Control off            |                             |                      | Load 1 current          |
| Time                           | 2<br>OFF 8.8.8 H:M          |                      |                         |
| Load 2 output mode             |                             |                      | Load 2 current          |
|                                |                             |                      |                         |
| *Load 1 off time               |                             | ↓Q-₽-\$              | Load 1 output<br>mode   |
|                                | 1 LOAD (2)<br>OFF 8.8.8 H:M |                      |                         |

\* It will only be displayed if the setting is turned On.

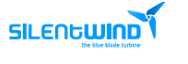

#### 3.7 LOAD OUTPUT MODES

#### Load output modes optional that can be set on the LCD display or software

| V1 | Light control on / off                | V2 | Light control on, time control off                  |
|----|---------------------------------------|----|-----------------------------------------------------|
| V3 | Light control on/off, time half power | V4 | Light control on, time half power, time control off |
| V5 | Constant On                           | V6 | Constant Off                                        |
| V7 | Constant half power                   |    |                                                     |

#### 4. SAFETY PRECAUTIONS

Our primary concern when we developed the Hybrid Boost Charge Controller was your safety. The information provided is to ensure your safety during installation, operation, and in case of trouble.

- Avoid using the Hybrid Boost Charge Controller in direct sunlight, sun exposure, rain, humidity, acid fog and dust.
- ✓ Do not use the Hybrid Boost Charge Controller in a place where has flammability and explosive gas/articles. Beware of flames and sparks.

If you have any additional questions, fuplease contact us.

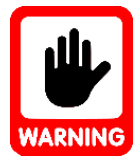

Please keep in mind that liquid acid batteries can emit dangerous explosive gas. If the place where the Hybrid Boost Charge Controller is installed is close to this kind of batteries, unsure that has efficient ventilation.

#### WHEN WORKING IN THE SYSTEM:

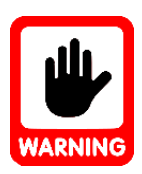

1<sup>st</sup> Disconnect the Silentwind generator (to avoid risks, once you remove the 3 wires from the generator, please put at least 2 wires from the generator together to cause a short circuit and slow down the rotation of the blades).

2<sup>nd</sup> Disconnect the solar panels if available.

3<sup>rd</sup> Disconnect Battery. This is very important. Otherwise the Hybrid Boost Charge Controller will be damaged.

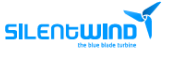

#### 5. INSTALLATIONS

Before installation the Hybrid Boost Charge Controller, find a suitable position indoor to avoid water entering the controller. The Hybrid Boost Charge Controller must be installed in a place with good ventilation and heat dissipation.

Plan your installation carefully.

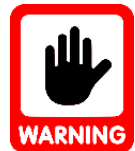

Follow the correct assembly sequence: 1<sup>st</sup> Charge controller to battery connections 2<sup>nd</sup> Solar Panels to the charge controller 3<sup>rd</sup> Wind generator to the charge controller

#### 5.1 PACKAGE

The package includes:

- 1 unit Charge controller
- ✓ 1 unit External Sensor cable
- 🌱 🔰 1 unit External antenna

#### 5.2 RECOMMENDATIONS

- Make sure all wires are placed in the correct position or it will damage the charge controller.
- The three AC cables need to have the same cross section and the correct mm<sup>2</sup>/AWG.
- A damaged cable is a severe safety risk. Wires with inadequate cross section can cause fire.
- Make sure the electrical connections (crimping) are done 100%.
- Any voltage drops can influence the control of brake functions.
- ✓ Use tinned copper cables for marine installations.
- When connecting the Hybrid Boost Charge Controller to the battery, sparks can occur.
- A short circuit is to be avoided.
- Always ensure enough ventilation in battery location.

#### 5.3 REQUIRED TOOLS AND EQUIPMENT

- ✓ Cable with the required length and diameter to connect the three AC phases from the Silentwind generator to the Hybrid Boost Charge Controller.
- Y Connectors for the three-phase cables to connect to the wind generator.
- **T** Red and black cable to connect the Hybrid Boost Charge Controller to the battery.
- Joint connector for battery cable.
- 🌱 Fuse.

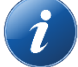

The proper cable sections are listed in the following chapter.

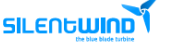

#### 5.4 CABLES AND FUSES

The required cross section of the wires depends on their length and the rated voltage of your system. Select the location of the mast and measure the distance from the mast top to the battery. Select the minimum cross section required in the basis of the following tables. The three AC cables need to have the same cross section.

#### System voltage 12 Volt

| Distance from wind generator to the charge controller (m) | 0 - 9  | 10 - 19 | 20 - 29 | 30 - 44 | 45 - 69 | 70 - 110 |
|-----------------------------------------------------------|--------|---------|---------|---------|---------|----------|
| Cable cross section mm <sup>2</sup> - AWG                 | 6 – 10 | 10 – 8  | 16 – 6  | 25 – 4  | 35 – 2  | 50 – 1   |
| Distance from the charge controller to the battery (m)    | 0 – 9  | 10 – 19 | 20 - 29 | 30 – 44 | 45 - 69 | 70 - 110 |
| Cable cross section mm <sup>2</sup> - AWG                 | 16 - 6 | 24 - 4  | 35 - 2  | -       | -       | -        |

#### System voltage 24 Volt

| Distance from wind generator to the charge controller (m) | 0 - 9    | 10 - 19 | 20 - 29 | 30 - 44 | 45 - 69 | 70 - 110 |
|-----------------------------------------------------------|----------|---------|---------|---------|---------|----------|
| Cable cross section mm <sup>2</sup> - AWG                 | 2.5 - 14 | 4 - 12  | 6 - 10  | 10 - 8  | 16 - 6  | 25 - 4   |
| Distance from the charge controller to the battery (m)    | 0 – 9    | 10 – 19 | 20 - 29 | 30 – 44 | 45 - 69 | 70 - 110 |
| Cable cross section mm <sup>2</sup> - AWG                 | 16 - 6   | 25 - 4  | 35 - 2  | -       | -       | -        |

#### System voltage 48 Volt

| Distance from wind generator to the charge controller (m) | 0 - 29   | 30 - 79 | 80 - 99 | 100 - 150 |
|-----------------------------------------------------------|----------|---------|---------|-----------|
| Cable cross section mm <sup>2</sup> - AWG                 | 2.5 - 14 | 4 - 12  | 6 - 10  | 10 - 8    |
| Distance from the charge controller to the battery (m)    | 0 – 29   | 30 – 69 | 70 - 99 | 100 - 150 |
| Cable cross section mm <sup>2</sup> - AWG                 | 4 - 12   | 4 - 12  | 10 - 8  | 16 - 6-   |

For protection against high voltage spikes and/or an accidental short-circuit event, fuses must be installed in the positive (red) wires to the battery. The required value of the fuse depends on the rated current of the Silentwind generator and solar panels connected to the Hybrid Boost Charge Controller.

#### We recommend:

| Silentwind generator | Max Current (A)                      | Fuse (A) |
|----------------------|--------------------------------------|----------|
|                      | (Silentwind generator + Solar Panel) |          |
| 12V                  | 40 + 20                              | 50 + 25  |
| 24V                  | 20 + 10                              | 30 + 15  |
| 48V                  | 10 + 5                               | 20 + 10  |

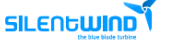

#### 5.5 PHYSICAL INSTALLATION

The Hybrid Boost Charge Controller should be installed in a wall using four screws with the panel upright (if you can read the front panel text horizontally then this is correct).

The side panels and back are a heat sink to dissipate heat, which is why the orientation is important. To guarantee the lifespan, it is suggested that the space around the device has no other items within 30cm.

1<sup>st</sup> Drill Size

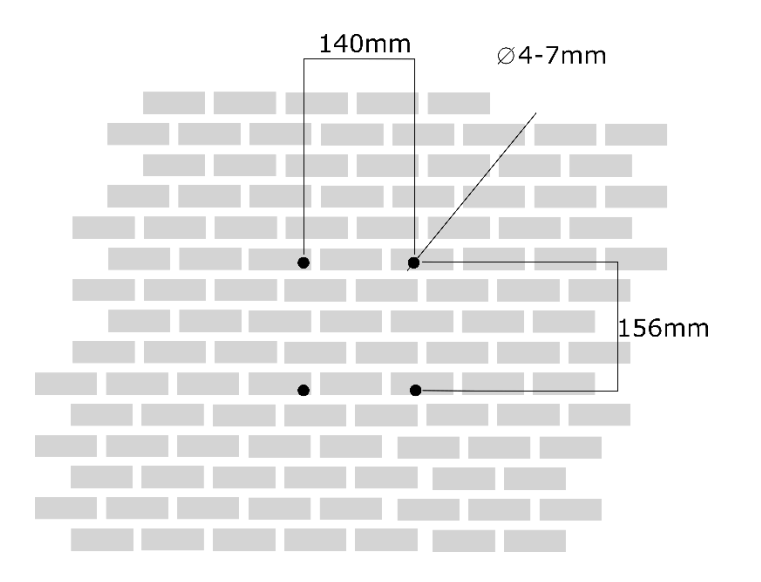

2<sup>nd</sup> Fix the controller on the wall with M4 screw

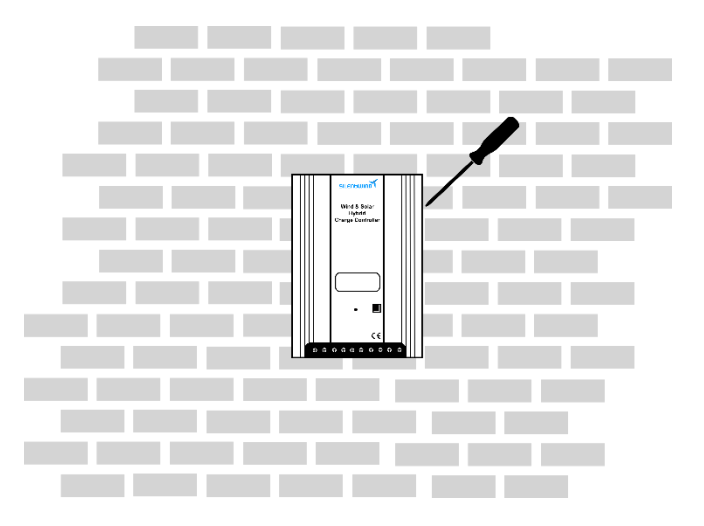

 $3^{rd}$  When fix the screw, try to shift the screw driver about  $10^{\circ}$  angle

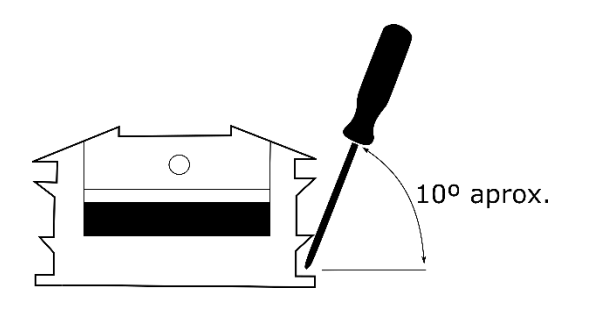

#### 5.6 ELECTRICAL INSTALLATION

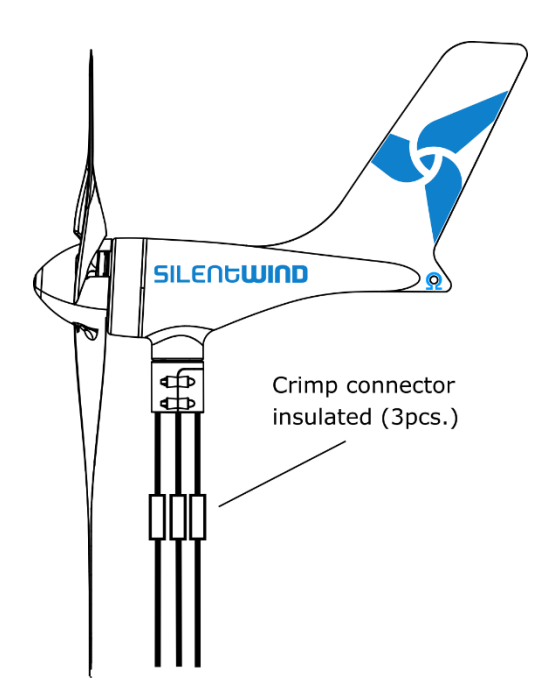

Making an extension of the 3 cables AC, using a crimp connector insulated will be necessary since the Silentwind generator will be fixed in the mast and the Hybrid Boost Charge Controller will not be fixed in the same place.

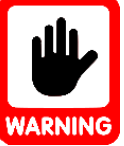

If there is enough wind speed when connecting Silentwind generator, this will immediately generate electric power at the end of the 3 AC-wires without being connected to the Hybrid Boost Charge

Controller. Therefore, we recommend blocking the Silentwind generator blades with a rope before connecting the wires to the Hybrid Boost Charge Controller

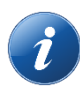

Install a fuse between the Hybrid Boost Charge Controller and the battery positive pole as close as possible to the battery.

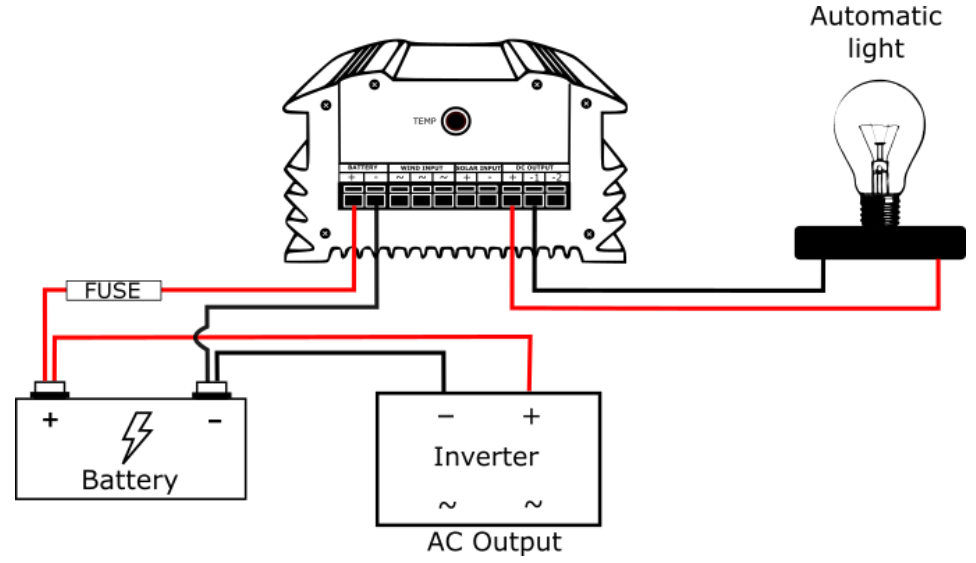

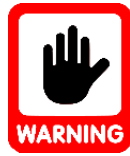

It is most important that you first connect the Hybrid Boost Charge Controller to the battery with the right polarity. The confusion of plus (red) and minus (black) will definitely destroy your Hybrid Boost Charge Controller.

After the connection of the battery you can connect the solar panel, the Silentwind generator and if required, a Load Output with 10A maximum on Output 1 and 10A on Output2 with 10A maximum.

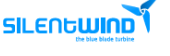

# 5.6.1 SOLAR PANELS

Connect the terminals of solar panels to "SOLAR INPUT" terminals "+" and "-" on the Hybrid Boost Charge Controller.

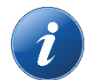

All Solar panels rated voltages on this chapter are open circuit voltages (Voc). Check your solar panels datasheets for detailed information.

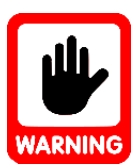

Do not exceed your charge controller's maximum wattage, voltage and amperage.

12 Volt System

SINGLE PANEL

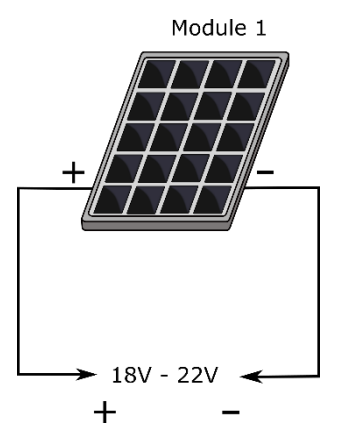

PARALLEL CONNECTION

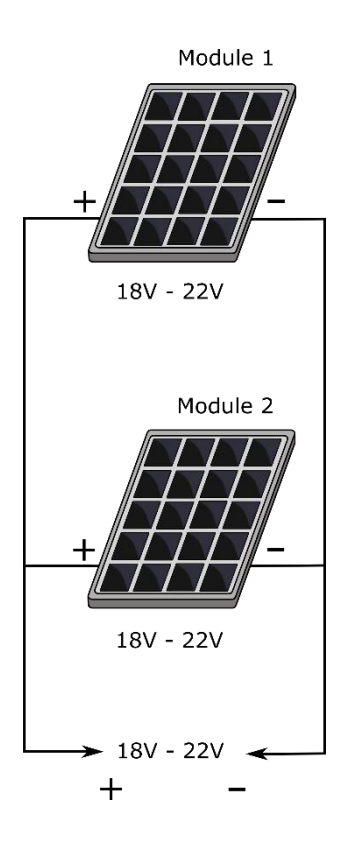

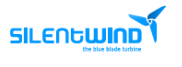

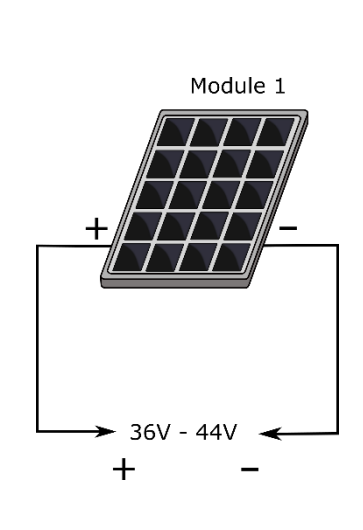

SINGLE PANEL

PARALLEL CONNECTION

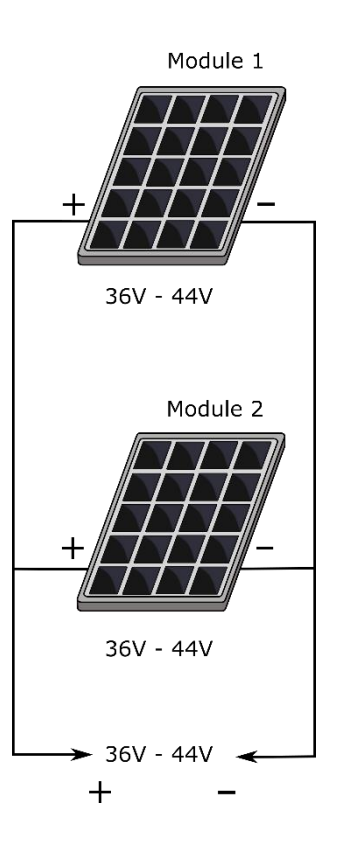

#### 12V PANELS - SERIAL AND PARALLEL CONNECTION

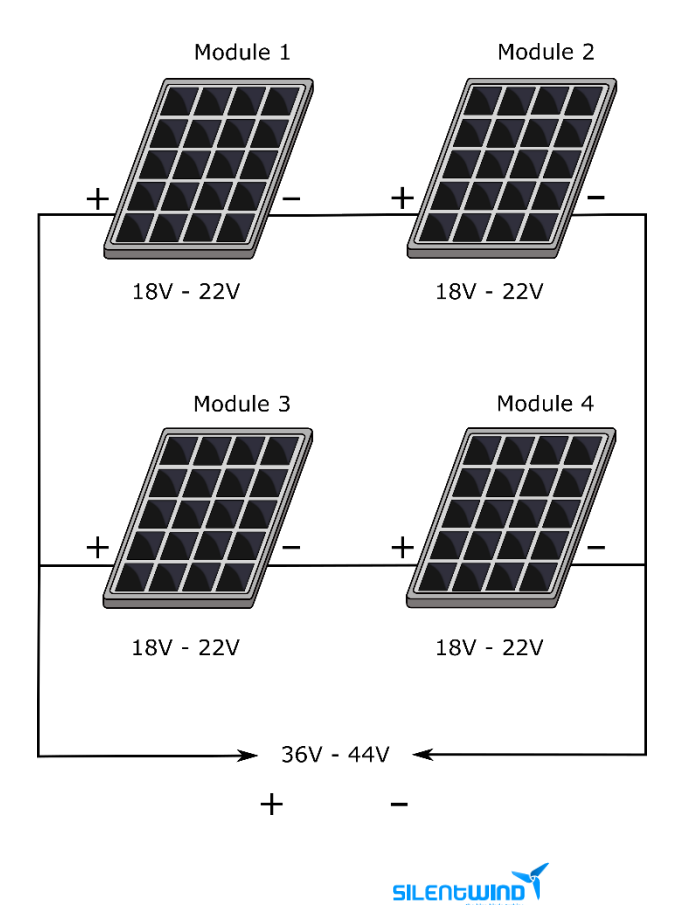

# 24V PANELS - SERIAL AND PARALLEL CONNECTION

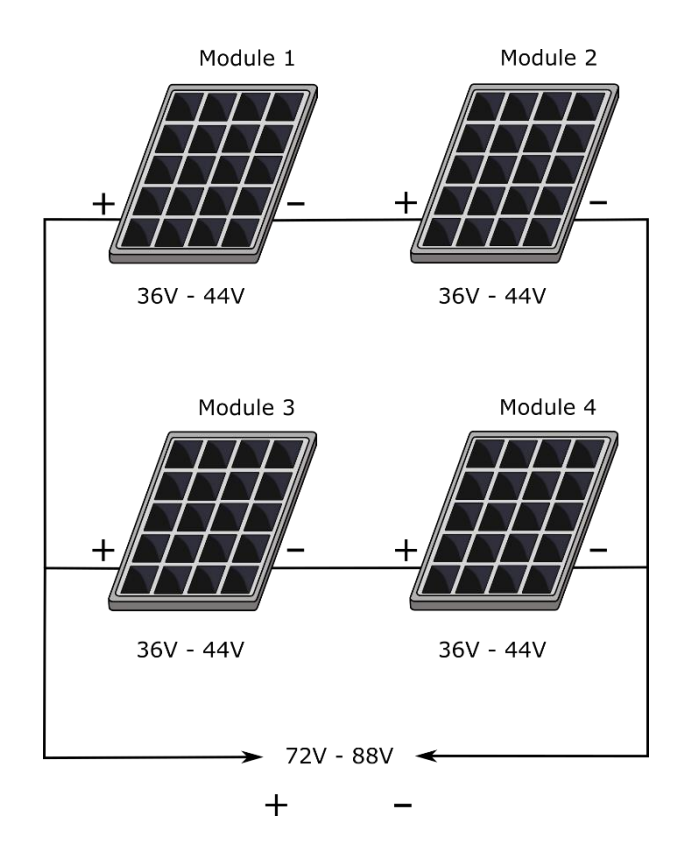

#### 12V PANELS - SERIAL CONNECTION

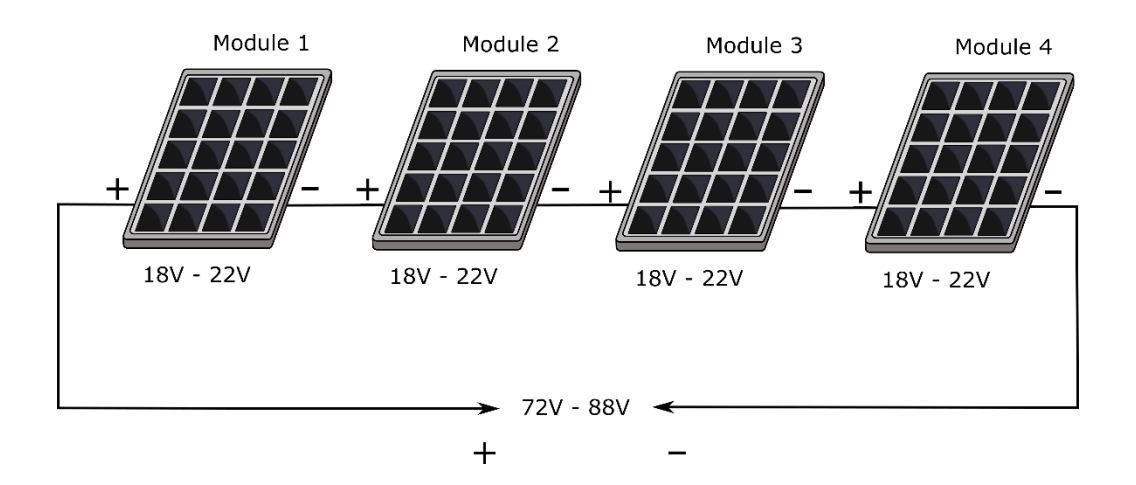

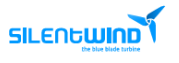

#### 5.6.2 SILENTWIND GENERATOR

The 3 AC output wires must be connected to the 3-screw terminal on the back of the Hybrid Boost Charge Controller. In a 3 phase AC system the connection order/polarity does not matter.

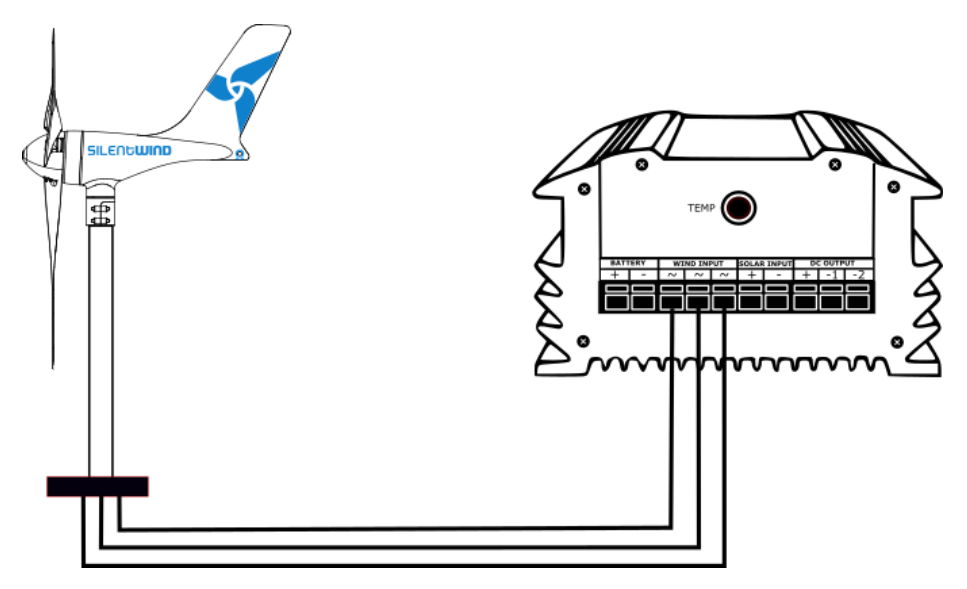

5.7 SETTINGS

The Hybrid Boost Charge Controller must be adjusted according the type of battery and according to your individual requirements.

- **End of charge Voltage** Batteries maximum voltage.
- **Overvoltage** Load Output 1 and 2 Voltage protection.
- Y Low Wind Boost set the boost to achieve an earlier start of charging in to the batteries.
- **Storm Brake** Maximum amperage allowed. It will limit the maximum rpm speed and prevents overheating.
- ✓ Under Voltage Switch Off To avoid fast discharging, below this value the Outputs are turned Off.
- **Under Voltage Recovery On** Above this value, the Outputs are turned On.
- **Solar Switch Off** Above this value, it will turn the Outputs Off.
- **Solar Switch On** Below this value, it will turn the Outputs On.

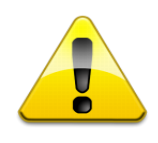

The Break Adjustment of the Hybrid Boost Charge Controller generates internal rising temperatures that are thermically detected. Therefore, the break time of the Silentwind Generator will be increased in high wind speeds until the internal temperature is reduced by dissipation. For this reason, the Hybrid Boost Charge Controller should be installed on a place as cool as possible. Never install the controller at direct solar radiation or sunlight.

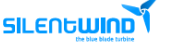

|                           | Values |       |       |
|---------------------------|--------|-------|-------|
|                           | 12V    | 24V   | 48V   |
| End of charge voltage     | 14,4V  | 28,8V | 57,6V |
| Overvoltage               | 16V    | 32V   | 64V   |
| Low Wind Boost            | 3V     | 4V    | 10V   |
| Storm Brake               | 32A    | 16A   | 9A    |
| Under Voltage Switch Off  | 10,8V  | 21,6V | 43,2V |
| Under Voltage Recovery On | 12V    | 24V   | 48V   |
| Solar Switch Off          | 1,5V   | 3V    | 6V    |
| Solar Switch On           | 1V     | 2V    | 3V    |

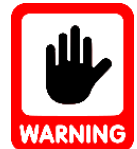

The above table is for standard GEL and AGM batteries. <u>Costumers must always check</u> <u>the battery manufacturer settings recommendations</u>. The End of Charge Voltage is critical.

The Storm Brake is critical.

Silentwind cannot be held responsible for bad parameter settings that might permanently damage your batteries, your charge controller and your wind generator.

If you need to change the parameters, it can be done directly on the Hybrid Boost Charge Controller or through APP.

#### 5.7.1 SCAN BUTTON

How the SCAN button works:

- Y Press < 1 second (1s) to change between screens
- Press for 2s to enter SET mode (LCD shows "SET", settings will vary according to the screen), pressing again for 2s will exit and save the SET mode
- Y Pressing the scan button on SET mode will adjust the parameters
- Y Press de button for **5s** to turn the Brake On
- Press the button for 8s to fix the voltage degree, and then you can enter the setting interface after it shows "24" or "12". (Not recommended, leave it as it is – For testing purposes only)
- Press the button for **10s** to reset to factory defaults and the 8888 number will be displayed on the LCD. Stop pressing the button and then click it momentarily to turn the charge controller to normal operation.

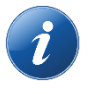

The value is looped through several parameters. So, if the value you want to set is less than the one it showed on the LCD at present, you just need increase it and let it back to the small value you need.

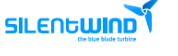

See the following table for specific parameter setting.

Scroll down to the settings you want to change and press for **2s** to go to the desired settings. After setting the parameters, press for **2s** to leave the *SET* mode.

| Settings                 | Interface Introduction    | Display Interface |
|--------------------------|---------------------------|-------------------|
| End of charge voltage    | Battery Voltage           |                   |
| Over-voltage             | Wind turbine Voltage      |                   |
| Storm Brake              | Wind turbine current      |                   |
| Do not change !!!        | Wind turbine power        |                   |
| Low-wind boost           | Solar panel voltage       |                   |
| Not enabled              | Solar panel current       | 人心                |
| Under voltage switch-off | Load 1 current            |                   |
| Under voltage recovery   | Load 2 current            |                   |
| 8 output control modes   | Load 1 output mode        |                   |
| Do not change !!!        | Wind turbine power        |                   |
| Night voltage point      | Light control on voltage  |                   |
| Day voltage point        | Light control off voltage |                   |
| Time control duration    | Load 2 control off time   |                   |

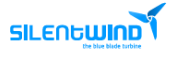

#### 5.7.2 SILENTWIND CONTROLLER APP

The Silentind Controller APP is available on the Google Play for Android devices and Apple Store for iOS devices. Go to your app store, according the operating system of your phone, and search for: SILENTWIND.

Download the app and install it as any other APP. Compatibility information is displayed at the download section.

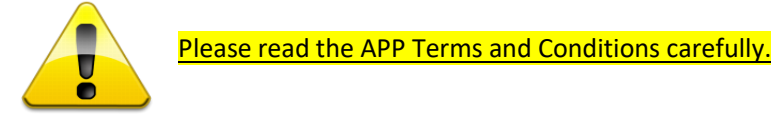

After installing the APP make sure Bluetooth is enable in your phone and the controller is ON and near your phone.

Execute the program and follow the instructions:

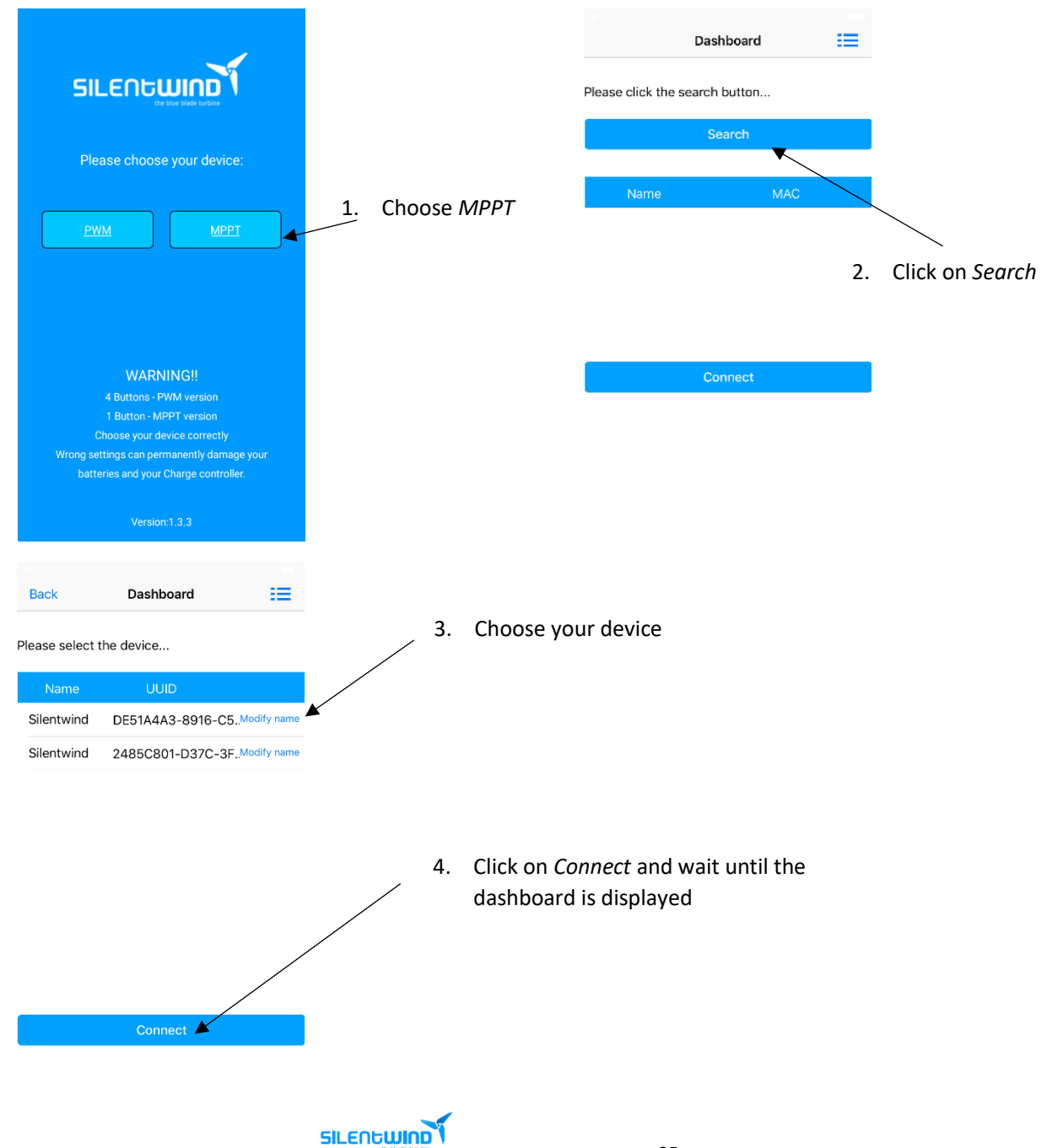

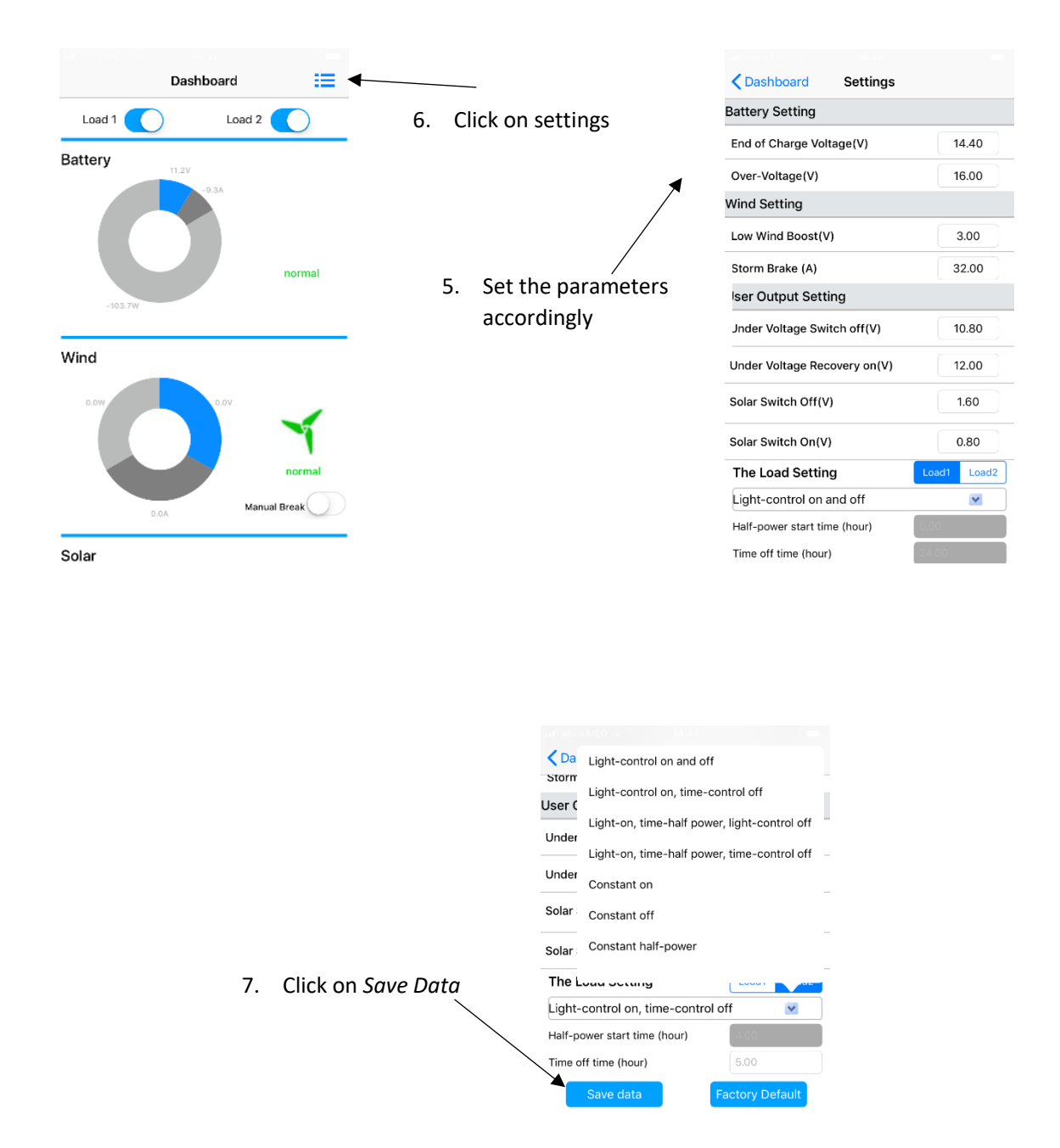

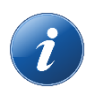

The above pictures were taken from the v1.3.3 version and can differ from the present versions. For further information please visit our download section at: <u>https://www.silentwindgenerator.com/en/download/</u>

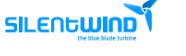

#### 5.8 CHECK LIST

Before getting the Hybrid Boost Charge Controller started, check the correct mounting and installation according to the following check list:

| Electric Installation<br>Enough ventilation is provided?<br>The electrical connections (crimping) were done correctly?<br>All wires are correctly placed?<br>The wires have the correct cross section: Silentwind generator and battery?<br>The fuse was installed between the Hybrid Boost Charge Controller and the battery? |  |
|----------------------------------------------------------------------------------------------------|--|
| Hybrid Boost Charge Controller<br>Fastened securely to the mounting location?<br>All screw terminals firmly tightened?                                                                                                    |  |

#### 6. OPERATION

If windspeed is enough, the Silentwind generator should start charging. You can control this on the LCD display of the Hybrid Boost Charge Controller or from your smartphone or tablet using Silentwind generator APP available on Android and iOS devices.

To brake the Hybrid Boost Charge Controller manually, press the button for 5s to activate the brake status.

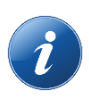

If the *End of charge voltage* and/or the *Brake Storm Voltage* values is/are reached, the Silentwind generator will stop for approximately 10 minutes. After that period, the charge controller will check if it's safe to turn the Brake to Off.

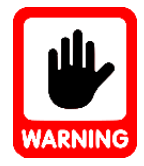

If the capacity of the batteries is less than 150 Ah, or old batteries that have lost their original capacity, the point of max. voltage can be reached very fast although the battery is not fully charged yet. In this case it can be useful to connect an electric consumer to the Load-output, as this will reduce the voltage and thus prevent that the break mode is activated too early.

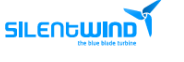

7. RESET

Reset the Hybrid Boost Charge Controller: Please press the reset button for 10s.

Total reset of The Hybrid Boost Charge Controller:

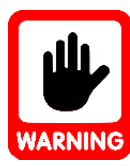

Follow the correct assembly/disassembly order.

#### • How to disconnect the charge controller (wind, solar, battery):

1<sup>st</sup> Disconnect the Silentwind generator (to avoid risks, <u>once you remove the 3 wires</u> from the generator, please put at least 2 wires from the generator together to cause a short circuit and slow down the rotation of the blades).

2<sup>nd</sup> Disconnect the solar panels if available.

3<sup>rd</sup> Disconnect Battery.

Following this order sequence is very important, otherwise the Hybrid Boost Charge Controller will be damaged.

- Leave the Hybrid Boost Charge Controller for at least 10 min. to rest to dissipate all energy.
- $\circ$  After 10 minutes connect the cables on the inverse order:

1<sup>st</sup> Connect the Hybrid Boost Charge Controller to the battery;

2<sup>nd</sup> Connect solar panels;

3<sup>rd</sup> Connect the Silentwind generator and insert the parameters again.

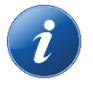

After a RESET, please check the parameters and adjust them accordingly.

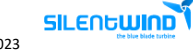

#### 8. TROUBLESHOTTING

# 8.1 No display on LCD

| Description                                                         | Possible reasons and solutions     |
|---------------------------------------------------------------------|------------------------------------|
| The connection between the battery and the controller is not tight. | Check the wiring and reconnect it. |

| Description                                          | Possible reasons and solutions |
|------------------------------------------------------|--------------------------------|
| DC breaker is not on between battery and controller. | Turn on the breaker.           |

| Description          | Possible reasons and solutions                                                                                                    |
|----------------------|----------------------------------------------------------------------------------------------------|
| Low battery voltage. | <ul> <li>The system parameters are not matched correctly. Recheck the label and parameters on the machine.</li> <li>The battery does not work. Change for a new one.</li> </ul> |
|                      |                                                                                                    |

| Description                                            | Possible reasons and solutions                                            |
|--------------------------------------------------------|---------------------------------------------------------------------------|
| The battery is connected negatively to the controller. | Need change the internal fuse in controller and reconnect to the battery. |

# 8.2 No output

| Description             | Possible reasons and solutions                                                                                                    |
|-------------------------|----------------------------------------------------------------------------------------------------|
| Flicker means overload. | Check if the load connection is normal.<br>Remove the over load, press the set button<br>on the load interface to recover output. |
|                         |                                                                                                    |
| Description             | Possible reasons and solutions                                                                                                    |
| Load short circuit.     | Check the load and press the set button on the load interface to recover output.                                                  |

### 8.3 No charging

| Description                                                        | Possible reasons and solutions          |
|--------------------------------------------------------------------|-----------------------------------------|
| The connection cable between wind turbine and controller is loose. | Reconnect the cable tightly.            |
|                                                                    |                                         |
| Description                                                        | Possible reasons and solutions          |
| Wind turbine output voltage do not reach the charging voltage.     | Check if the system voltage is correct. |

| Description                                                       | Possible reasons and solutions |
|-------------------------------------------------------------------|--------------------------------|
| The connection cable between solar panel and controller is loose. | Reconnect the cable tightly.   |

| Description                        | Possible reasons and solutions                                                                                                    |
|------------------------------------|----------------------------------------------------------------------------------------------------|
| Wind turbine is in "Brake" status. | <ul> <li>If it breaks automatically, wait the wind turbine recover.</li> <li>if it breaks manually, press the button for 5s to release the brake status.</li> </ul> |

| Description                                             | Possible reasons and solutions |
|---------------------------------------------------------|--------------------------------|
| The solar panel is connected wrongly to the controller. | Reconnect the cables.          |

| Description                                                              | Possible reasons and solutions                          |
|--------------------------------------------------------------------------|---------------------------------------------------------|
| Solar Panel output voltage is not in accordance with the system voltage. | Check the Solar Panel output and the system parameters. |
|                                                                          |                                                         |
| Description                                                              | Possible reasons and solutions                          |
| Battery is already fully charged.                                        | See if the battery has reached its over voltage point.  |

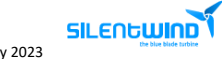

#### 9. WARRANTY

The Hybrid Boost Charge Controller is designed to be in good working order, but if it is found to be defective within the warranty period, repair service will be provided free of charge by Kab Connect Unip. Lda.

| Hybrid Boost Charge Controller | Period of warranty |
|--------------------------------|--------------------|
|                                | 36 months          |

The limited warranty begins on the purchase date.

Free repair service may only be obtained by providing the warranty card and original purchase invoice issued to the customer by the retailer. The warranty card must state the purchaser's name and address, the retailer's name and address, the serial number and the date of purchase of the product.

If you experience any problem with your Hybrid Boost Charge Controller, please contact:

- Kab Connect – support@silentwind.com

- Authorized service dealers – <u>https://www.silentwindgenerator.com/en/silentwind-in-the-world/</u>

After Kab Connect is notified, the technical department will make all reasonable efforts via phone and email to ascertain the natures of the problem to determine whether any part is defective for purpose of coverage under this Limited Warranty. There is no charge for such diagnosis. Any repair or replacement will be provided only after Kab Connect diagnosis and its agreement to the defective condition.

Kab Connect Unip. Lda, reserves the right to repair free of charge the defective part or exchange free of charge the defective part with a new or refurbished part or Hybrid Boost Charge Controller that is new or equivalent to new in performance and reliability and is at least functionally equivalent to the original Hybrid Boost Charge Controller part.

Any costs of secure transportation of the product to Kab Connect Unip.,Lda authorized service partners will be borne by the customer. Repaired or replaced Hybrid Boost Charge Controller and replacement part will be delivered to the customer at Kab Connect Unip.,Lda expense.

If a warranty claim is invalid for any reason, the customer will be informed of the repair and return freight charges for prior approval. If the customer refuses to approve repair charges, return freight charges may apply.

When a Hybrid Boost Charge Controller part is replaced for a new or remanufactures part, such new or remanufactures part becomes customer's property and replaced part becomes Kab Connect Unip.,Lda property. Customer property remaining at Kab Connect Unip.,Lda repairs facilities for more than ninety (90) days without required customer approval of return freight charges, becomes the property of Kab Connect Unip.,Lda

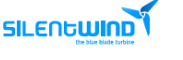

Kab Connect Unip., Lda does not warrant the following:

- Defects caused by modifications carried out without approval.
- Damage caused by improper use, handling or operation, in particular defects caused by improper installation and installation on inadequate masts or support structures.
- Accidents or disasters or any cause, including but not limited to lightning, flooding, fire etc.
- Costs for disassembly and reassembly of the product to enable shipment for warranty reasons

# **Disclaimer of Warranty**

This Limited Warranty gives you specific legal rights, and you may also have other rights which vary from country to country and state to state. TO THE EXTENT PERMITTED BY LAW, THIS EXPRESS LIMITED WARRANTY AND THE REMEDIES SET FORTH ABOVE ARE EXCLUSIVE AND IN LIEU OF ALL OTHER WARRANTIES, REMEDIES AND CONDITIONS, WHETHER ORAL, WRITTEN, STATUTORY, EXPRESS OR IMPLIED. AS PERMITTED BY APPLICABLE LAW, Kab Connect Unip., Lda. DISCLAIMS ANY AND ALL STATUTORY OR IMPLIED WARRANTIES, INCLUDING, WITHOUT LIMITATION, THE IMPLIED WARRANTIES OF FITNESS FOR A PARTICULAR PURPOSE, MERCHANTABILITY, NON-INFRINGEMENT AND WARRANTIES AGAINST HIDDEN OR LATENT DEFECTS. IF Kab Connect Unip..Lda. CANNOT LAWFULLY DISCLAIM STATUTORY OR IMPLIED WARRANTIES THEN, TO THE EXTENT PERMITTED BY LAW, ALL SUCH WARRANTIES SHALL BE LIMITED IN DURATION TO THE DURATION OF THIS EXPRESS LIMITED WARRANTY. Kab Connect Unip., Lda does not grant to any person or entity (including its field representatives, dealers or distributors) the authority to create for it any obligation or liability in connection with your Hybrid Boost Charge Controller. Limitation of Liability EXCEPT AS PROVIDED IN THIS EXPRESS LIMITED WARRANTY AND TO THE MAXIMUM EXTENT PERMITTED BY LAW, UNDER NO CIRCUMSTANCES WILL Kab Connect Unip., Lda, OR ITS AFFILIATES, SUPPLIERS, DEALERS, DIRECTORS, OFFICERS, EMPLOYEES, OR AGENTS (THE "RELEASED PARTIES") BE LIABLE OR RESPONSIBLE FOR, EVEN IF SUCH RELEASED PARTY HAS BEEN ADVISED OF THE POSSIBILITY OF SUCH DAMAGE, ANY DIRECT, SPECIAL, INCIDENTAL OR CONSEQUENTIAL DAMAGES RESULTING FROM ANY BREACH OF WARRANTY OR CONDITION. OR UNDER ANY OTHER LEGAL THEORY OR FORM OF ACTION (WHETHER IN CONTRACT, TORT (INCLUDING NEGLIGENCE), STRICT LIABILITY OR OTHERWISE), INCLUDING, BUT NOT LIMITED TO, ANY LOSS OF USE, INTERRUPTION OF OR LOSS OF BUSINESS, LOST OF ACTUAL OR ANTICIPATED PROFITS (INCLUDING LOSS OF PROFITS ON CONTRACTS), LOSS OF REVENUE, LOSS OF THE USE OF MONEY, LOSS OF ANTICIPATED SAVINGS, LOSS OF OPPORTUNITY, LOSS OF GOODWILL, LOSS OF REPUTATION, LOSS OF, DAMAGE TO OR CORRUPTION OF DATA, OR ANY INDIRECT ORCONSEQUENTIAL DAMAGES HOWEVER CAUSED, INCLUDING THE REPLACEMENT OF EQUIPMENT AND PROPERTY, BODILY INJURY OR DEATH.

(Note: some states do not allow the exclusion or limitation of incidental or consequential damages, so these limitations may not apply to you.) The total cumulative liability to Customer, from all causes of action and all theories of liability, will be limited to and will not exceed the purchase price of the Hybrid Boost Charge Controller paid by Customer.

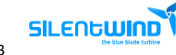

#### 9.1 WARRANTY CARD

| Owners Name                                     |  |
|-------------------------------------------------|--|
| Purchaser Address                               |  |
| Purchase Date                                   |  |
| Hybrid Boost Charge Controller serial<br>number |  |
| Retailer Name                                   |  |
| Retailer Address                                |  |

#### 9. AFTER-SALES SERVICE (\*)

Before requesting after-sales support, please read the user manuals carefully. Check also for our troubleshooting documents at our download section. Check regularly for updates.

#### The requests must be done were you bought the SILENTWIND Pro.

If for some reason the request is done directly to SILENTWIND, it will be first submitted for approval.

The requests can be done through our online Helpdesk platform at: <u>https://silentwind.vhdeu.com</u> or sending an email to: <u>support@silentwind.com</u>.

To avoid any delays, please fill all necessary information to track the problem and validate the warranty if needed.

#### 9.3 ONLINE SUPPORT

Use our online ticket support for a faster response! Please always provide the above information requests to speed up your claim. You can access directly to our support portal at <u>https://silentwind.vhdeu.com/index.php</u> or you can send an email to <u>support@silentwind.com</u>.

For sales, you can use our support portal and choose the sales department, or you can send an email to <u>sales@silentwind.com</u>.

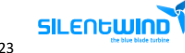

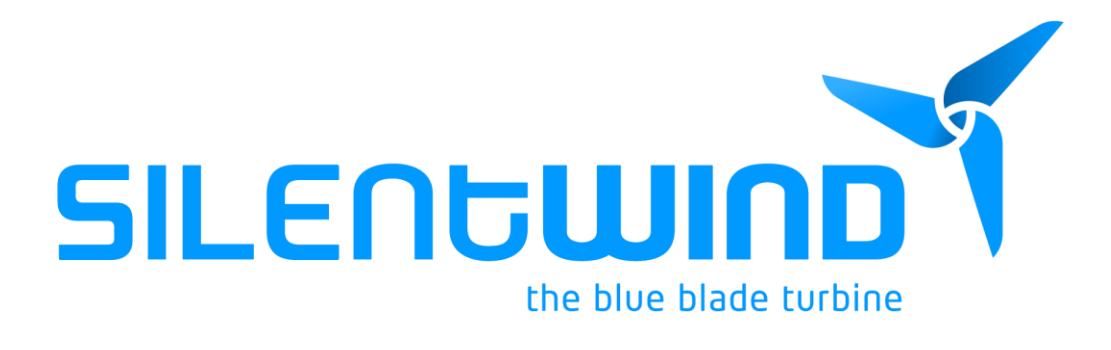

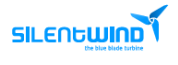